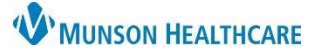

# Cerner PowerChart Ambulatory EDUCATION

#### Viewing a Document

Clinical Notes contains all transcribed documents, scanned documents, as well as nursing and ancillary documentation.

To view a document in the Clinical Notes area of PowerChart:

- 1. Navigate to Clinical Notes in the dark blue Menu.
- 2. Double-click on the appropriate folder.
- Double-click on the appropriate subfolder, if applicable.
- Double-click on the document date or on the red square to open and view the document.
- Click on the View Image icon to view an image associated with the document, if applicable.

| Menu                   | < 🔿 🔻 🔒 Clinical N       | Notes                                                                                      |               |
|------------------------|--------------------------|--------------------------------------------------------------------------------------------|---------------|
| Provider View          | 🏻 ム 🏡 🗎 🔹 🔉              |                                                                                            |               |
| Results Review         |                          |                                                                                            |               |
| Orders + Add           | <u> </u>                 | Last 500                                                                                   | 0 Docume      |
| Documentation + Add    | Cardiology Procedures/St | Tupe: Physical Therapy Progra                                                              | se Noto       |
| Outside Records        | Radiology                | Date: January 03, 2023 12:26 F                                                             | PM EST        |
| - 2                    | Progress Notes           | Status: Auth (Verified)                                                                    | nont Notos    |
| Allergies + Adr        | 🕀 🛅 Case Manager Progres | Performed By: EDUPT, 5 on February 1                                                       | 0, 2022       |
| Clinical Media         | 3 Physical Therapy Prog  | EDUPT, 5 on February 1<br>ME1720000156, MMC, W                                             | 0, 2022 1     |
| Clinical Notes + Add   | Admission Documents      |                                                                                            |               |
| Form Browser           | Patient Education Docum  | Patient Information                                                                        |               |
| Growth Chart           | Correspondence           | Rehab Therapy Assessment Type : daily                                                      | 1             |
| Health Data Archive    | Medication/Immunization  | Rehab Therapy Patient Type : acute<br>Reason for hospitalization : sitting in chair unresp | onsive        |
| Histories              | Directives               | Rehab Evaluation/Treatment Diagnosis : difficulty                                          | y walking.    |
| Interactive View       |                          | <i>Level of Consciousness</i> : alert but confused<br><i>Visual Aids</i> : glasses         |               |
| MAR Summary            |                          | Hearing aids : hard of hearing                                                             | 5             |
| Medication List + Add  |                          | PT Balance                                                                                 |               |
| myPatient Views        |                          | Static Sittin Clinical Notes can be                                                        | <del></del> - |
| Patient Information    | By type                  | Statio Station different categories                                                        | - 5           |
| Problems and Diagnoses | O By status              | Dynamic S for easier navigation.                                                           | v caden       |
| Cerner Support         | ⊖ By date                | and caution with turns                                                                     | Cuuci         |
|                        | O Performed by           | Rehab Bed Mobility Goals GBID                                                              | <b>₽</b>      |
|                        | O By encounter           | Bed Mobility.                                                                              | <u> </u>      |

#### Adjusting Time Range or Document Count for Current Login

To adjust the time range or document count when viewing documents in Clinical Notes during the current login:

- 1. Right-click the gray information bar and select **Change Search Criteria**.
- 2. Select an option in the Filtered By area to filter documents.
  - a. If Date Range is selected, adjust the date range, as needed.
  - b. If Document Count is selected, adjust the number of documents.
- 3. Click OK.

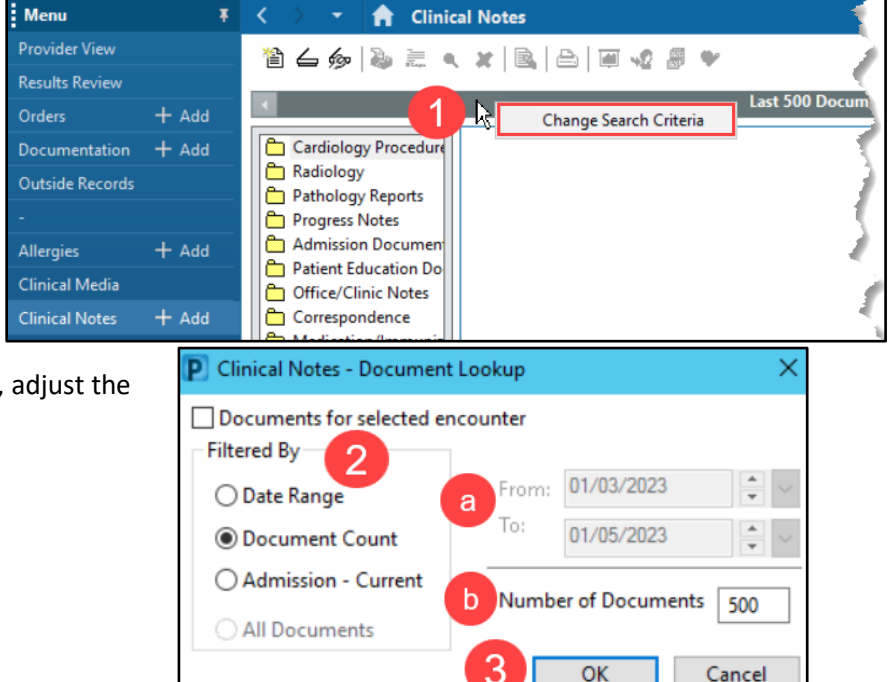

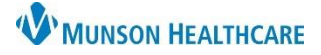

# Clinical Notes for Providers, Clinical and Clerical Staff

## Cerner PowerChart Ambulatory EDUCATION

#### Adjusting Time Range or Document Count for Future Logins

To adjust the time range or document count when viewing documents in Clinical Notes for all future logins:

1. Click on Clinical Notes in the dark blue Menu.

Document Coun

Admission - Current

All documents

Number Of Documents:

Default Expandable Folders

6

OK

Cance

Adjust Offset Count:

500

500

- 2. Click Documents in the top toolbar.
- 3. Select Options.
- 4. Select the Index Defaults tab.
- 5. Make appropriate selections to filter Clinical Notes.
- 6. Click OK to save.

P Clinical Note Options

Document Lookup

Documents for Filtered By

O Date Range

View Preferences

Expand History

All Folder Types

Reverse Chronologica

1,25 dihydroxyvitamin D (M8822) 11-Desoxycortisol (M91690) 14-3-3 Protein, CSF 15q Del Prader-Will/Angelman, FISH 17 Hydroxy-Pregnenolone, S

17 Hydroxyprogesterone 17 Ketosteroid Fractionation 17-Hydroxycorticosteroids 17-Ketosteroids, U 18-Hydroxycorticost (M80744) 2-20iner 11-8 Prostalandra 5

Days Forward:

Davs Backward:

Document Types Index Defaults

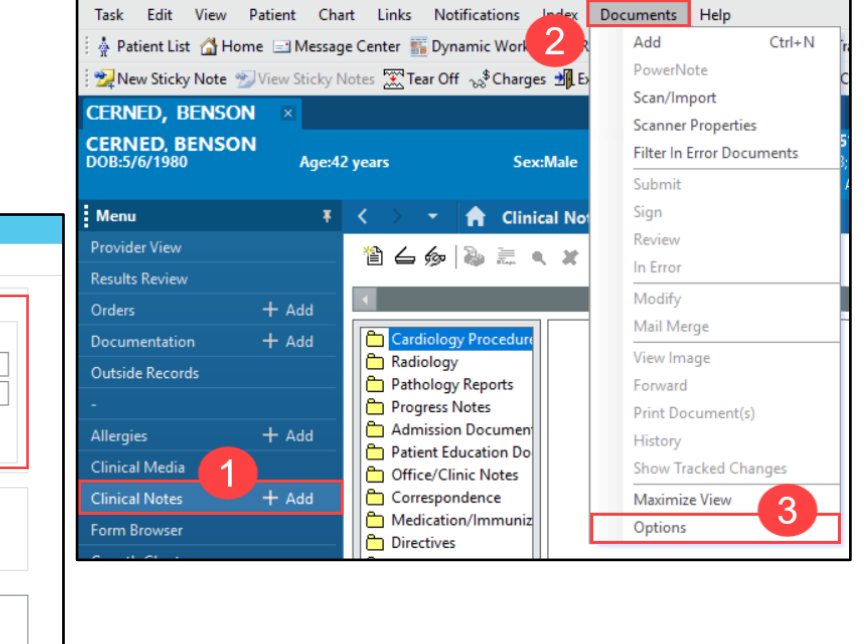

#### **Viewing Document History**

Load First Document in First Default Expanded Folder

To view a document's history:

- 1. Select a document in Clinical Notes.
- Hover the curser over the border line just below the text entry area of the window until

the drag icon appears. Drag the line upward to reveal the Document History box. The history details are displayed under the Action List tab.

 Click the history button in the toolbar to view the document's history.

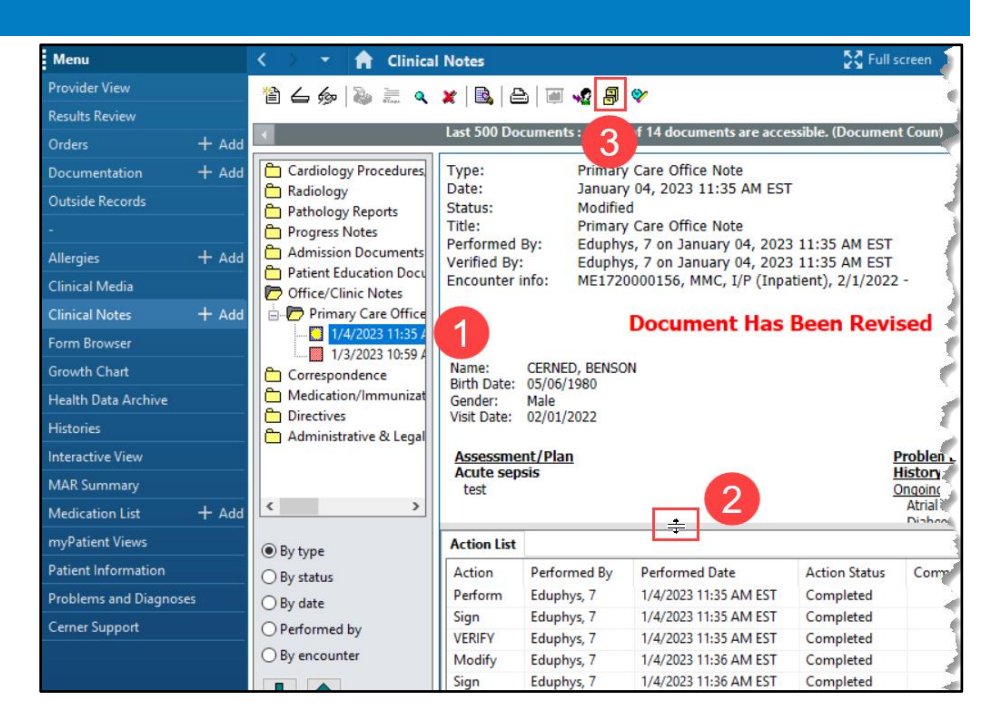

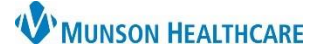

# Clinical Notes for Providers, Clinical and Clerical Staff

- 4. In the Document History pop-up window, select another version of the document to view.
- 5. Click Close when finished and the system will automatically load the latest version of the document.

Cerner PowerChart Ambulatory EDUCATION

| P Document History : Primary Care O — 🛛 🗙 |                       |                      |  |  |  |
|-------------------------------------------|-----------------------|----------------------|--|--|--|
| Status                                    | Valid From            | Valid Until          |  |  |  |
| Modified                                  | 1/4/2023 11:36 AM EST |                      |  |  |  |
| Auth (Verified) 🛛 🙂                       | 1/4/2023 11:35 AM EST | 1/4/2023 11:36 AM ES |  |  |  |
|                                           |                       |                      |  |  |  |
|                                           | Close 5               |                      |  |  |  |

### Document Status Icons

Individual documents in Clinical Notes are denoted by one of the following icons that reflect document status.

| lcon | Status                                                                 | Description                                                                                                    |  |
|------|------------------------------------------------------------------------|----------------------------------------------------------------------------------------------------|--|
|      | In Progress                                                            | Document is saved but not signed.                                                                                                    |  |
|      | Transcribed                                                            | Document is entered into the system and signed by a transcriptionist but is not yet signed by the person who dictated it.                                                                                                 |  |
|      | Unauthenticated                                                        | Document is signed by someone who does not have<br>authorization to grant final approval for this document. The<br>document needs an additional signature by someone<br>authorized to change its status to Authenticated. |  |
|      | Authenticated                                                          | Document is in its final status and is signed by someone authorized to change its status to Authenticated.                                                                                                    |  |
|      | Modified or Corrected                                                  | Document has been modified and may have an attached addendum.                                                                                                    |  |
|      | Anticipated                                                            | The medical records department anticipates a document of the type indicated, but the document contents have not been entered into the system yet.                                                                         |  |
| ×    | In Error                                                               | Document was marked as In Error.                                                                                                    |  |
| ?    | Unknown                                                                | Document status is not known.                                                                                                    |  |
|      | Note: A yellow dot in an icon indicates that the note is being viewed. |                                                                                                    |  |